UNITED ARAB EMIRATES MINISTRY OF INTERIOR

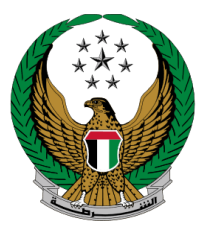

الإمارات العربية المتحدة وزارة الداخليــــة

### Traffic Confiscation Payment

### Moi Services Website

**User Manual** 

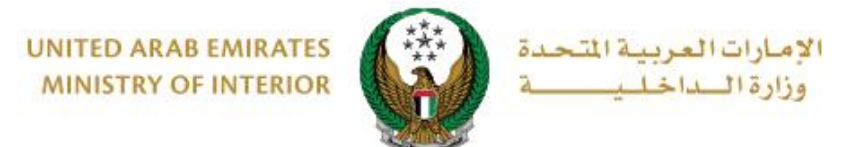

#### **1. Access to the Service:**

To submit a request for traffic confiscation payment, navigate to the list of traffic fines services of the traffic services, then choose **traffic confiscation payment** and then click on **Start Service** button.

|                                                        | Image: Contract of the second second | العربية |
|--------------------------------------------------------|----------------------------------------------------------------------------------------------------|---------|
| E-Services                                             |                                                                                                    |         |
|                                                        | Search here in services                                                                                                    | ٩       |
| Traffic Services                                       | TRAFFIC SERVICES         Traffic<br>Profile<br>Services       Traffic<br>Fines<br>Licensing       Vehicles<br>Services       Traffic<br>Accidents       Certificate<br>Services       Other<br>Services       Public<br>Services                                                                                                    |         |
| Policing Services                                      | Payment of Traffic Fines       Register Black Points       Traffic Fines History         Start Service       Start Service       Start Service                                                                                                    |         |
| Civil Defence<br>Services                              | Issuance of a Clearance<br>Certificate                                                                                                    |         |
| Weapons &<br>Explosives                                | Start Service     Start Service       Traffic Confiscation     Payment                                                                                                    |         |
| Private Security<br>Business<br>Department<br>Services | Start Service                                                                                                    |         |
| Other Services                                         |                                                                                                    |         |
| Public Services                                        |                                                                                                    |         |

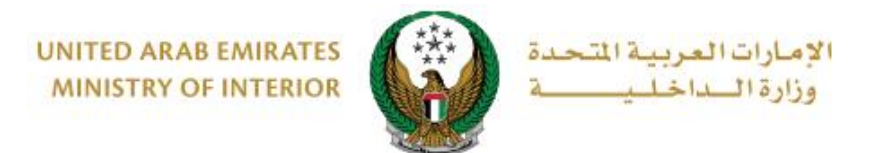

#### 2. Service Steps:

- 1. You will have 2 options to search for fines, including the following:
- 1.1. **Traffic profile number:** Enter the traffic profile number and then click on **search** button.

| Confiscation Payment                                                              |                     |
|-----------------------------------------------------------------------------------|---------------------|
| Service Description<br>In this service, you can pay vehicle confiscation charges. | Progress Percentage |
|                                                                                   | 20%                 |
| Traffic Profile No. 1980108908                                                    |                     |
| Inquiry By Traffic Profile No. Inquiry By Plate Info.                             | Search Options Q    |
| Traffic Profile No. <b>* 1980108908</b><br>Enter number ex. 11301967xx            |                     |
| I'm not a robot                                                                   |                     |
| Search                                                                            |                     |

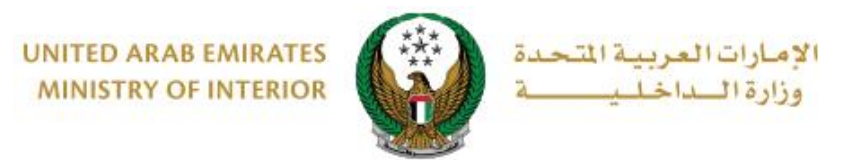

- 1.2. **Plate Information:** To view plate data, you can choose one of the following methods:
  - 1.2.1. Search through the plates registered in your account.

1.2.2. Search through other plate data

| Traffic Profile No. 1980108908 |                  |
|--------------------------------|------------------|
| Inquiry By Traffic Profile No. | Search Options Q |
|                                |                  |
| Choose one of the following:   |                  |
| Search in your plates          |                  |
| Search by plate data           |                  |

#### 1.2.1. Search in your plates: select the vehicle plate.

| Inquiry By Traffic Profile No. Inquiry By Plate Info.                  | 2 |
|------------------------------------------------------------------------|---|
| Choose one of the following: <ul> <li>Search in your plates</li> </ul> |   |
| Select one of the following plate numbers:<br>GMC TOYOTA               | ) |
| 4 0 11079 17 0 17 0 17 0 17 0 17 0 17 0 1                              |   |
| Showing 3 of 3 Plates                                                  |   |
| ◯ Search by plate data                                                 |   |

UNITED ARAB EMIRATES MINISTRY OF INTERIOR

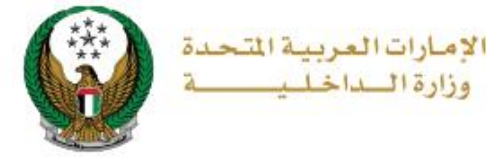

## 1.2.2. **Search by other plate data:** Enter the traffic profile number, plate number and other required data then click on **search** button.

| Inquiry By Traffic Profile No. | Inquiry By Plate Info.      |   |
|--------------------------------|-----------------------------|---|
| Choose one of the followin     | g:                          |   |
| ○ Search in your plates        |                             |   |
| Search by plate data           |                             |   |
| Traffic Profile No. *          | 1980108908                  |   |
|                                | Enter number ex. 11301967xx |   |
| Plate No *                     | Please Enter Plate No       |   |
|                                | Enter number ex. 123xxxxx   |   |
| Plate Source *                 | Please Select v             | ] |
| Plate Type <b>*</b>            | Please Select v             | ) |
| Plate Color *                  | Please Select v             |   |
| l'm not a robot                | reCAPTCHA<br>Rosay - Terra  | - |
| Search                         |                             |   |

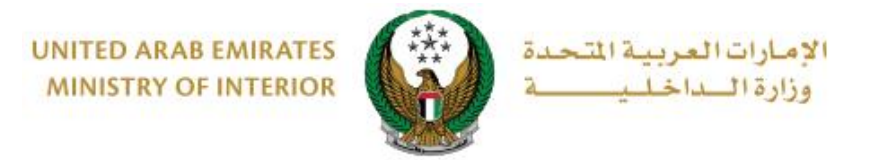

2. Fines are displayed based on the previous step, select the fine you wish to pay and then click on **next** button.

| Inquiry By Traffi       | c Profile No. Inquiry By Plat                      | te Info.                                         |                         |
|-------------------------|----------------------------------------------------|--------------------------------------------------|-------------------------|
| Choose one<br>Search in | <b>of th<del>e</del> following:</b><br>your plates |                                                  |                         |
| Select one of           | the following plate numbers                        | 3.                                               | Q Search by plate numbe |
|                         | TOYOTA                                             | GMC                                              |                         |
| C Bi Dhabi              | sh                                                 | 4 کی تلک 7<br>✓ Selecter<br>Nowing 3 of 3 Plates | <b>1079</b>             |
| O Search by             | / plate data                                       |                                                  |                         |
| Step: Sele              | ct Tickets Confisca                                | ation Period and Amount                          | Online Payment Gateway  |
| Total Amount            | SI TICKEIS                                         | No. Black Points                                 |                         |
| 500 AED                 |                                                    | 4                                                |                         |
| Total Amount A          | After Discount                                     |                                                  |                         |
| ABU DHA                 | ві                                                 |                                                  | <u>^</u>                |
| Date                    | 25/08/2020 05:00                                   | No. Black Points 4                               | <b>B</b>                |
| Fine No.                | ABU DHABI-AI Shahama-S                             | Sheikh Maktoum Bin Rashid                        | AbuDkubi                |
|                         |                                                    |                                                  |                         |
|                         |                                                    |                                                  | Show Details            |
| Total Amount            | :                                                  |                                                  | 325 AED                 |
|                         |                                                    |                                                  | Next                    |

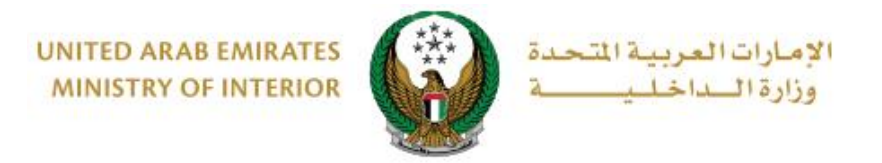

3. The **confiscation period and amount** for the specified fine is displayed as shown below, select the fine you wish to pay and then click on Next button.

|          | Select Tickets | s Con              | fiscation Period and A | Amount (     | Online P | ayment Gateway |   |
|----------|----------------|--------------------|------------------------|--------------|----------|----------------|---|
| Step     | : Confiscation | Period and Amo     | ount                   |              |          |                |   |
| Total Ar | mount 0        |                    |                        |              |          |                |   |
|          |                |                    |                        |              | Search   | 1              | Q |
|          | Fine No. 🔺     | Dat <del>e</del> 🖨 | Black Points           | Period (Days | ) 🔶      | Amount (AED)   |   |
| €        | *******        | 25/08/2020         | 4                      | 7            |          | 700            |   |
|          | 1              | 1                  |                        |              |          |                |   |

4. To confirm the transition to the payment gateway click on Yes

| D ARAB EMIR  | ATES My Profile   Sign Out   Advanced Search Search                                    | ٩             |
|--------------|----------------------------------------------------------------------------------------|---------------|
| TRY OF INTER | i Confirmation X                                                                       |               |
| DA SHBC      | You are going to be redirected to the payment gateway.<br>Would you like to continue ? |               |
| n Payment    | NO                                                                                     | lelping Tools |

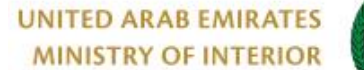

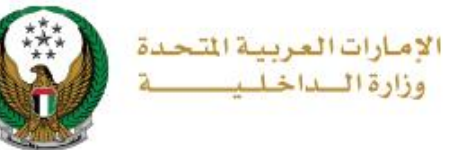

# 5. You will be redirected to the Payment Gateway, Select the desired payment method (select registered card, or add a new payment card), then click on **Pay icon**.

| elect from the cards below, or add a new one. | MINISTRY OF INTERIOR |
|-----------------------------------------------|----------------------|
|                                               | ADD A NEW CARD       |
|                                               | AED 700.00           |
|                                               | SERVICE CHARGE       |
| VICA                                          | AED 3.00             |
| Card Number VISA<br>4572-51**-****-2597       | SUBTOTAL             |
| Expiry<br>03/26                               | AED 703.00           |
| T Remove card                                 | TOTAL                |
|                                               | AED 703.00           |
|                                               |                      |
|                                               | AED 703.00           |

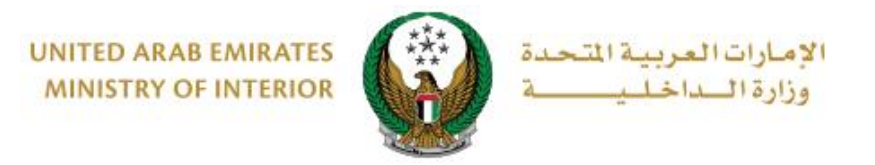

 You can evaluate your experience in obtaining the service through the customer **pulse** survey screens shown below.

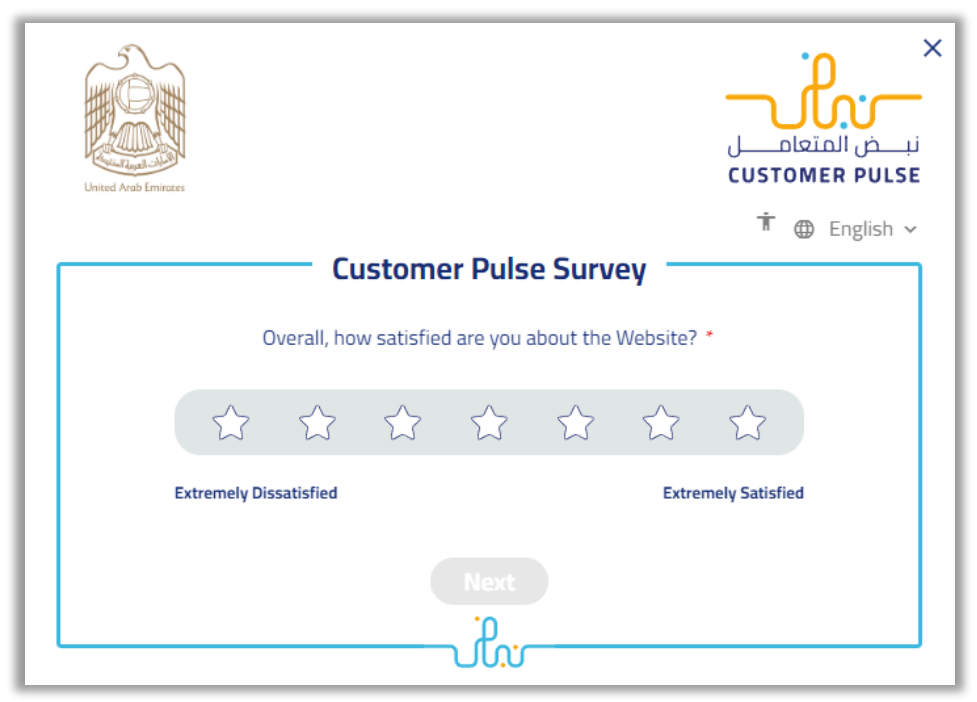

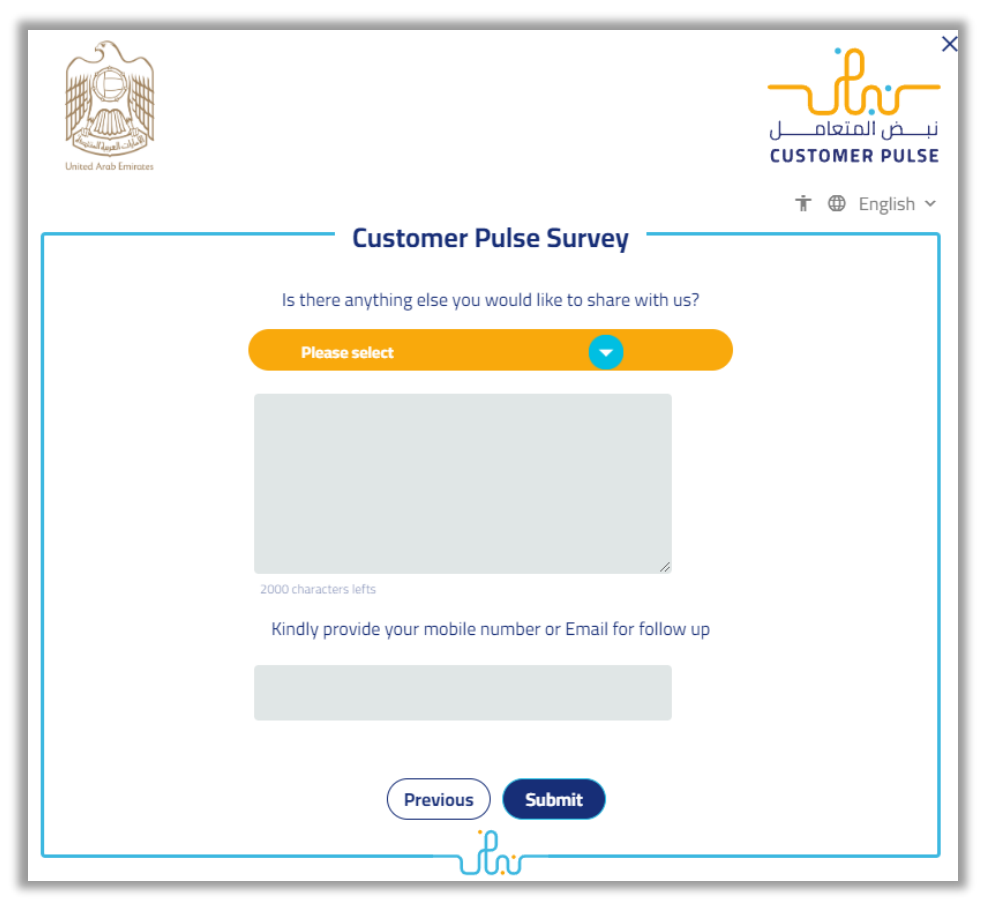